# **Relocation Assistance Supplemental Pay**

In the search box, type in the employee's name

| Ŵ        | Q | Search |                          |                           |            |                         |
|----------|---|--------|--------------------------|---------------------------|------------|-------------------------|
|          |   | Welc   | ome, Bucky E             | Bronco                    |            |                         |
| @<br>III |   | £      | Applications<br>10 items | Pay                       | Benefits   | Absence                 |
|          |   |        | Onboarding               | Talent and<br>Performance | Recruiting | Recruiting<br>Dashboard |

Below the employee's name, click on the Actions button

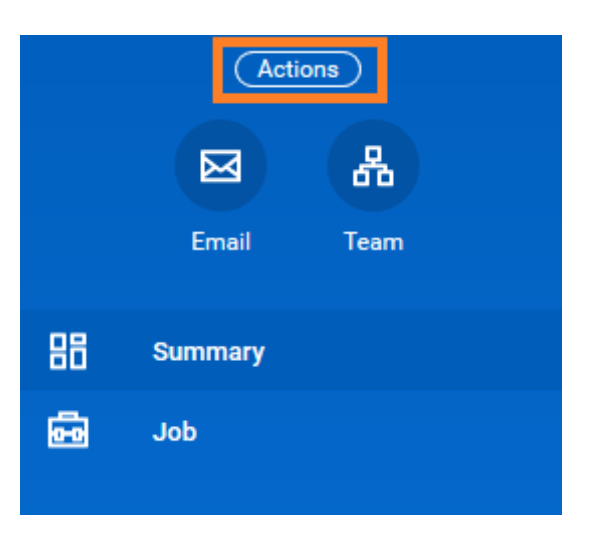

|                                  | Actions           |               | Worker                                                     |  |
|----------------------------------|-------------------|---------------|------------------------------------------------------------|--|
| From the Actions button, select: | Academic Faculty  | >             | WORKER                                                     |  |
| One-Time Payment                 | Compensation      | $> \langle  $ | Request One-Time Payment                                   |  |
| ,                                | Job Change        | >             | Request Grade Change                                       |  |
|                                  | Manage Work       | >             | Manage Period Activity Pay Assignments                     |  |
|                                  | Organization      | >             | View Compensation                                          |  |
|                                  | Payroll           | >             | View Compensation History - All Past and Present Positions |  |
|                                  | Payroll Interface | >             | View Compensation Basis Details                            |  |
|                                  | Personal Data     | >             | View Estimated Compensation for a Period                   |  |

| Effective Date | * | 08/01/2019 💼 |    |
|----------------|---|--------------|----|
| Employee       | * |              | ∷≡ |

### Summary

Effective Date \*
08/01/2019

Employee Visibility Date

Reason

Total Amount Requested 0.00 USD

# **One-Time Payment**

Add

### **Organizational Assignments**

Cost Center: SOCI Sociology Department Fund: 11001 Education & General Fund Location: O'Connor Hall Program: IN

### One-Time Payment Plan ★

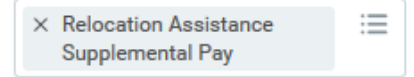

#### Scheduled Payment Date \*

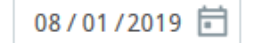

#### Amount \*

2,000.00

| Currency * |    |
|------------|----|
| × USD      | := |

Send to Payroll

 $\checkmark$ 

# Click on the Add button under One-Time Payment

One-Time Payment Plan:

All Plans  $\rightarrow$  Relocation Assistance Supplemental Pay

Scheduled Payment Date\*: select date

Amount\*: enter amount

## > Supporting Information

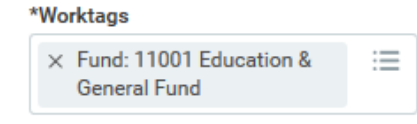

# Payment Details

2,000.00 USD

|                                                                | Attachments                  |  |  |
|----------------------------------------------------------------|------------------------------|--|--|
| Attachments: upload the offer letter that specifies relocation | or<br>Select files           |  |  |
|                                                                | Submit Save for Later Cancel |  |  |
|                                                                |                              |  |  |
|                                                                | Attachments                  |  |  |
|                                                                | interview notes.docx         |  |  |
|                                                                | Doc Description              |  |  |
| Category*: Offer Letter                                        | Category * × Offer Letter    |  |  |

Click Submit.

Worktags: select where to charge

**<u>Up Next</u>: Payroll Partner**